## 本文目录

- 微信订阅自动扣费怎么取消?
- 微信莫名扣费怎么取消?
- 微信包月自动续费怎么取消?
- 微信自动扣费在哪里、怎么关闭自动扣费?
- 微信已订业务如何退订?
- 微信自动续费怎么取消?

## 微信订阅自动扣费怎么取消?

步骤2萊垍頭條

点击钱包。 萊垍頭條

步骤3萊垍頭條

点击支付设置。萊垍頭條

步骤4萊垍頭條

点击自动扣费。萊垍頭條

步骤5萊垍頭條

点击订阅中的要取消的扣费服务。垍頭條萊

步骤6頭條萊垍

点击关闭服务即可。萊垍頭條

"

微信莫名扣费怎么取消?

关于微信扣费怎么取消,方法如下萊垍頭條

第一步:打开微信客户端,然后点击右下角的我图标,点击上方的支付选项,條萊

## 垍頭

第二步:点击右上角的...图标,进入支付管理页面,点击扣费服务选项,萊垍頭條 第三步:此时就可以看到已开通的自动扣款服务,进入要取消续费的服务,点击关闭服务按钮,即可取消续费。萊垍頭條

微信包月自动续费怎么取消?

步骤/方式1頭條萊垍

打开微信頭條萊垍

步骤/方式2垍頭條萊

点击我的--服务頭條萊垍

步骤/方式3萊垍頭條

点击钱包萊垍頭條

步骤/方式4萊垍頭條

点击支付设置頭條萊垍

步骤/方式5垍頭條萊

点击自动续费條萊垍頭

步骤/方式6垍頭條萊

点击关闭扣费服务萊垍頭條

步骤/方式7萊垍頭條

确定关闭即可條萊垍頭

微信自动扣费在哪里、怎么关闭自动扣费?

目前手机越来越发达,其中微信是人们使用频率非常高的软件,微信中提供了各种 服务方便了人们的生活,其中包含自动扣费功能,下面就为大家介绍一下微信自动 扣费在哪里、怎么关闭自动扣费。頭條萊垍

1.打开手机,进入手机主页,定位并进入【微信】app,进入到微信的主页面萊垍頭條

2.进入到【微信】app主页面后,点击屏幕右下角的【我的】选项,点击进入详细 页面,进入到详细页面后,在页面的中上部分找到【支付】选项,点击右侧的小箭 头进入详细页面

3.进入到【支付】的详细页面后,点击右上角的更多选项,进入到更多的设置页面

4.进入到【支付管理】的详细页面后,点击到页面中下部分【自动扣费】管理,点 击右侧的小箭头进入设置

5.进入到【自动扣费】的详细页面后,可以选择自己需要关闭的服务项目,点击进入后可以关闭

微信已订业务如何退订?

...

微信业务退订的方法操作如下:

1、打开微信,点击【我】的页面,点击【服务】进入,最新版本微信将"支付"更改为了"服务"。

2、点击服务页面右上角的【…】三个点进入微信服务设置。

3、在支付管理页面点击下方的【扣费服务】设置,管理微信开通的自动扣费项目 。

4、在扣费服务列表中,选择需要关闭的自动扣费业务,点击进入详情页面。

5、在最下方点击【关闭服务】,点击弹窗中的【关闭服务】即可

微信自动续费怎么取消?

- 1、打开手机微信,在首页消息页面点击【微信支付】,进入查看并管理支付;
- 2、在微信支付中,找到想要取消自动续费的支付记录,点击【管理扣费项目】;
- 3、随后进入点击最下方的【关闭服务】按钮,即可关闭该服务的自动扣费功能;
- 4、如果无法在微信支付中找到支付记录,在【我】的页面点击【支付】;
- 5、选择右上角【...】更多按钮,进入支付管理页面;